### 第一步,安装 utility 工具

1、运行 HS\_BPrinterUtilitySetup V1.2.0.9, 点击确定

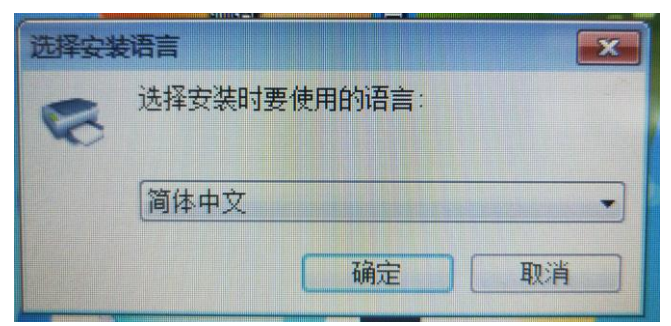

2、点击下一步

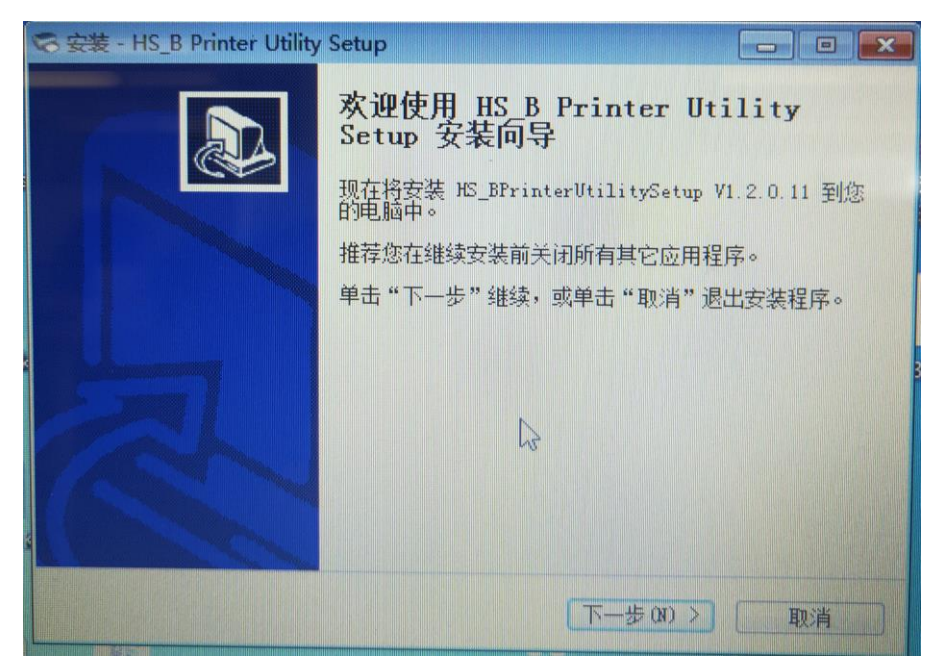

3、选择安装路径,点击下一步

| S 安装 - HS_B Printer Utility Setup                               |                   |
|-----------------------------------------------------------------|-------------------|
| 选择目标位置<br>您想将 HS_B Printer Utility Setup 安装在什么地方的               |                   |
| 安装程序将安装 HS_B Printer Utility Setup<br>单击"下一步"继续。如果您想选择其它文件夹,单击。 | 到下列文件夹中。<br>"浏览"。 |
| EllProgram Files (x86)\HS_BPrinterUtility                       | 浏览 (8)            |
| 至少需要有 118.3 MB 的可用磁盘空间。<br>( 上一步 (B) 下一                         | 步(0) > 取消         |

#### 4、点击下一步

| 😪 安装 - HS_B Printer Utility Setu     | Р                                    |                                |
|--------------------------------------|--------------------------------------|--------------------------------|
| 选择开始菜单文件夹<br>您想在哪里放置程序的快捷方           | 式?                                   |                                |
| <b>夏</b> 安装程序现在将在下列<br>单击"下一步"继续。如果您 | 列开始菜单文件夹中创建程序(<br>)<br>潮洗择其它文件夹,单击"浏 | 的快捷方式。                         |
| IS BrinterUtility                    |                                      | 》<br>》<br>》<br>》<br>後 (R)<br>3 |
|                                      |                                      |                                |
|                                      | ( ) 上一步 (8) 下- (法)                   | 00 > 取消                        |

5、点击安装

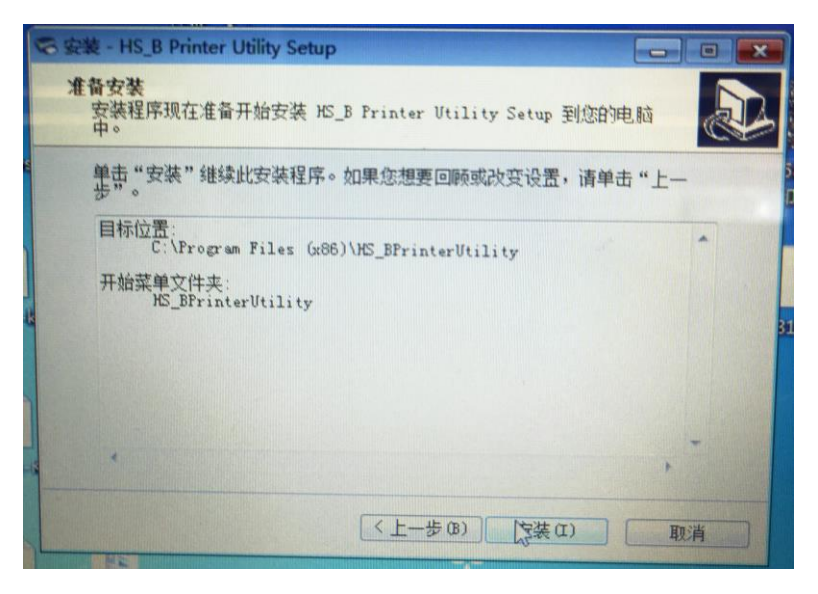

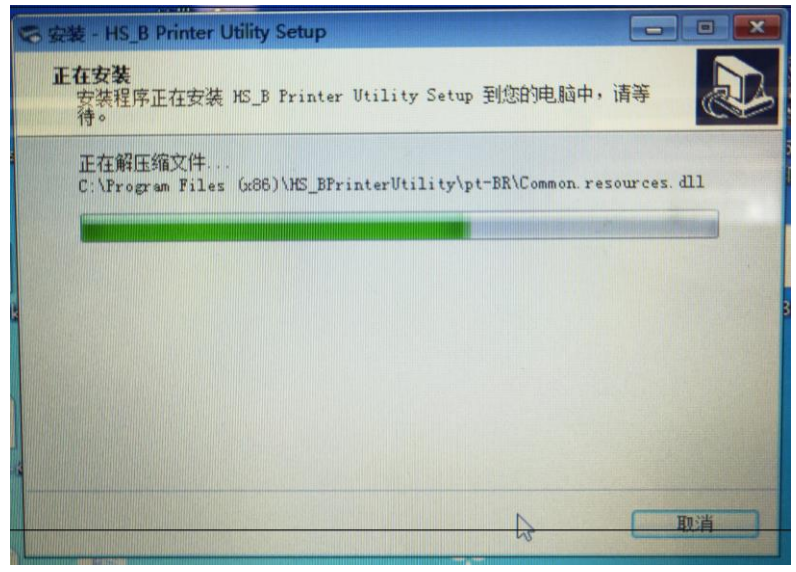

#### 6、安装完成

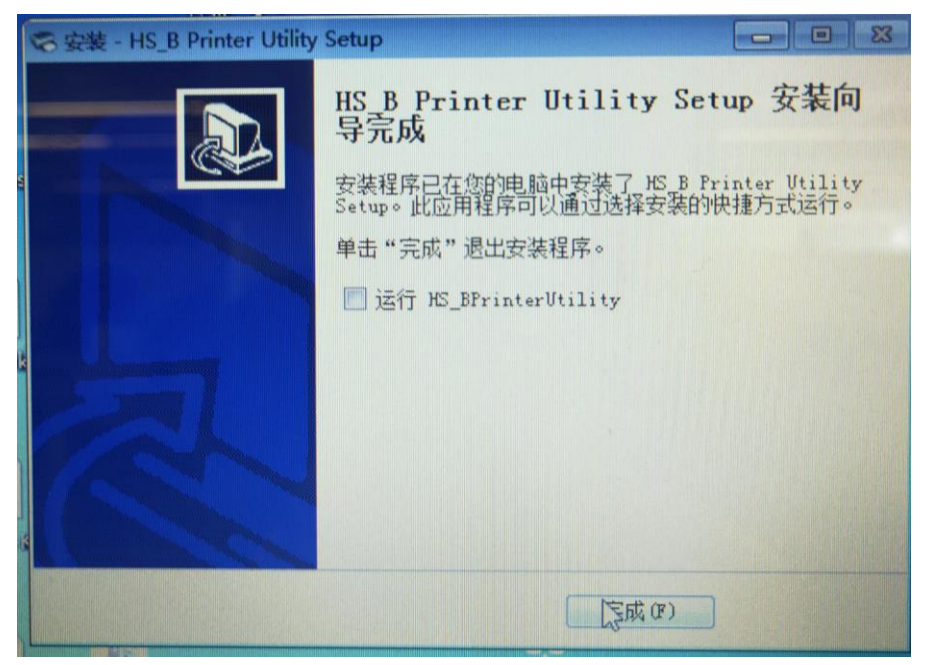

# 第二步,运行 HS\_BPrinterUtility 工具

1、选择 PM281-K,如果在菜单里没有,则"添加打印机"

| A ATTOM A TOTAL      | V1,2,0,11    |
|----------------------|--------------|
| 於打印机实用上具 一版本 1.2.0.9 |              |
| 语言选择 设置 帮助           |              |
| 打印机清单                |              |
| PM251   USB   Auto   | 添加打印机        |
|                      |              |
|                      | 修改打印机        |
|                      | 册修余打印机       |
|                      |              |
|                      | 连接测试         |
| 功能                   |              |
|                      |              |
| 打印机现抗式               | 指令测试         |
|                      |              |
|                      |              |
| 四隊官理                 | 兼合視式下戰图片     |
|                      |              |
| 代码页设置                | 字库下载         |
|                      |              |
| 参数设置                 | <b>直</b> 犯讼罢 |
| ST SA TAL            | 1014X 4X101  |
|                      |              |
|                      |              |
| <b>固件更新</b>          | 退出           |
| 固件更新                 | 退出           |

2、选择 PM281-K

| 资 打印机<br>语言选择<br>打印机清 | 实用工具 版本 1<br>译 设置 帮助<br><sup>≆</sup> 单 | L.2.0.9                                       |    | -                                      |      |
|-----------------------|----------------------------------------|-----------------------------------------------|----|----------------------------------------|------|
| PM251                 | USB   Auto                             |                                               |    | ~~~~~~~~~~~~~~~~~~~~~~~~~~~~~~~~~~~~~~ | 加打印机 |
|                       | 添加打印机<br>打印机驱动程序<br>端口信息               | : PM251<br>PM251<br>PM271<br>PM381<br>PM281-K |    |                                        | EP机  |
| 功能                    | 端口类别:<br>自动识别VSB                       | US PM382-K<br>端口。                             |    | <u>,</u>                               |      |
|                       | 备注:                                    |                                               | 确定 | 取消                                     |      |
| Ē                     | 即件更新                                   |                                               |    | 退出                                     |      |

# 3、选择端口为 USB, 点击确定

| 参 打印机。    | 实用工具 版本 1.2.0.9  |              |
|-----------|------------------|--------------|
| 语言选择      | 释 设置 帮助          |              |
| 打印机清      | 〕单               |              |
| PM251   0 | USB Auto         | 添加打印机        |
|           | 添加打印机            | Ephn         |
|           | 打印机驱动程序: PM281-K | <b>一</b> (1) |
|           | 端口信息             |              |
| -1.44     | 端口类别: USB        |              |
| 功能        | 自动识别USB端口。       |              |
|           |                  |              |
|           |                  | F            |
|           | - 备注:            |              |
|           | -                |              |
|           | 福定               | 取消           |
|           |                  |              |
|           |                  |              |
|           | 固件更新             | 退出           |

4、选择 PM281-K, 点击 "固件更新"

| 🐵 打印机实用工具 版本 1.2.0.9                            |       |          |
|-------------------------------------------------|-------|----------|
| 语言选择 设置 帮助                                      |       |          |
| 打印机清单                                           |       |          |
| PM251   USB   Auto  <br>PM281-K   USB   PM281-K |       | 添加打印机    |
|                                                 |       |          |
|                                                 |       | 修改打印机    |
|                                                 |       | 删除打印机    |
|                                                 |       |          |
| □ □ □ □ □ □ □ □ □ □ □ □ □ □ □ □ □ □ □           |       |          |
|                                                 |       |          |
| 打印机测试                                           | 指令测   | त्त      |
|                                                 |       |          |
| 图俗答册                                            |       | #我图止     |
| 国家自注                                            | #T1X1 | \$2121/7 |
|                                                 |       |          |
| 代码页设置                                           | 字库下   | 载        |
|                                                 |       |          |
| 参数设置                                            | 高级设置  | Ē        |
|                                                 |       |          |
|                                                 |       |          |
| 固件更新                                            |       | 退出       |
|                                                 |       |          |

5、点击"…"图标,选择路径指向新的固件

| 更新 | 文件           |    | 2 |
|----|--------------|----|---|
| Į  | 新文件<br>选择文件: |    |   |
|    |              |    |   |
|    | 开始更新业        |    |   |
|    |              | 关闭 |   |

## 6、选择 PM281-K\_V1.00.13.bin

| 打开                  |                                          |          |               |          |    | x |
|---------------------|------------------------------------------|----------|---------------|----------|----|---|
|                     |                                          | <b>-</b> | 搜索桌面          |          |    | ٩ |
| 组织 ▼ 新建文件夹          |                                          |          |               | ₩=<br>¥= |    | 2 |
| ☆ 收藏夹               | 217 KB                                   |          |               |          |    | * |
| ▶ 下载 ■ 桌面 ◎ 母いたつかん音 | PM281-K_V1.00.13.bin<br>BIN 文件<br>216 KB |          |               |          |    |   |
|                     | PM381-H_V2.00.11.bin<br>BIN 文件<br>214 KB |          |               |          |    |   |
| □ 库 □ PPTV视频 ■ 如節   | PM381-H_V2.00.13.bin<br>BIN 文件<br>216 KB |          |               |          |    |   |
|                     | PM381-H_V2.00.14.bin<br>BIN 文件<br>216 KB |          |               |          |    |   |
|                     | DM202 K 1/1 00 02 bis                    |          |               |          |    | - |
| 1)                  | N): PM281-K_V1.00.13.bin                 | •        | 所有文件<br>打开(O) |          | 取消 |   |

7、点击开始更新,直到完成更新

| 更新文件                                                | ×  |
|-----------------------------------------------------|----|
| 更新文件<br>选择文件:                                       |    |
| C:\Users\Administrator\Desktop\FM281-K_V1.00.13.bin |    |
| 开始更新 @)                                             |    |
|                                                     | 关闭 |
|                                                     |    |

| 更新文件                                                | x |
|-----------------------------------------------------|---|
| 更新文件<br>选择文件:                                       |   |
| C:\Users\Administrator\Desktop\PM281-K_V1.00.13.bin |   |
| 取消C)                                                |   |
|                                                     |   |
| 下载文件: PM281-K_V1.00.13.bin; 大小:217KB; 已下载:17KB.     |   |
| 关闭                                                  |   |

| 更新文件                                                         | 8              |
|--------------------------------------------------------------|----------------|
| 更新文件<br>选择文件:                                                |                |
| C:\Users\Administrator\Desktop\PM281-K_V1.00.13.bin<br>取消(C) | 下载成功!请务必重启打印机! |
| 关闭端口!                                                        |                |
|                                                              | 天闭             |

8、重启机器,重新进入 HS\_BPrinterUtility,选择 PM281-K,点击打印机测试,点击配置信息打印,查看自检页,看是否升级为 1.00.13

| 🛞 打印机实用工具 版本 1.2.0.9                            |       |       |
|-------------------------------------------------|-------|-------|
| 语言选择 设置 帮助                                      |       |       |
| 打印机清单                                           |       |       |
| PM251   USB   Auto  <br>PM281-K   USB   PM281-K |       | 添加打印机 |
|                                                 |       | 修改打印机 |
|                                                 |       | 删除打印机 |
|                                                 |       | 连接测试  |
| 功能                                              |       |       |
|                                                 |       |       |
| 打印机测试                                           | 指令测   | ìđ    |
|                                                 |       |       |
| 图像管理                                            | 兼容模式下 | 载图片   |
|                                                 |       |       |
| 代码页设置                                           | 字库下   | 载     |
|                                                 |       |       |
| 参称设置                                            | 直纲识别  | Ę     |
| BOOK IX III                                     |       | ц     |
|                                                 |       |       |
| 固件更新                                            |       | 退出    |

| 🛞 打印机实用工具 版本 1.2.0.9                            |              |
|-------------------------------------------------|--------------|
| 语言选择 设置 帮助                                      |              |
| 打印机清单                                           |              |
| PM251   USB   Auto  <br>PM281-K   USB   PM281-K | 添加打印机        |
|                                                 |              |
|                                                 | 修改打印机        |
| 打印机测试                                           | <b>EX</b>    |
|                                                 | Ľ            |
| 打开1号钱箱                                          | 打开2号钱箱       |
|                                                 |              |
| <b>新</b> 理法自打印                                  | +#++ 1012-#  |
| 間面信息打印                                          |              |
|                                                 |              |
| 打印测试文本                                          | 二维码测试        |
|                                                 |              |
|                                                 |              |
| 1141014783                                      |              |
|                                                 |              |
|                                                 | <b>主切证</b> 用 |
| 参数设置                                            | <b>高</b> 級设置 |
|                                                 |              |
|                                                 |              |
| 固件更新                                            | 退出           |
|                                                 |              |

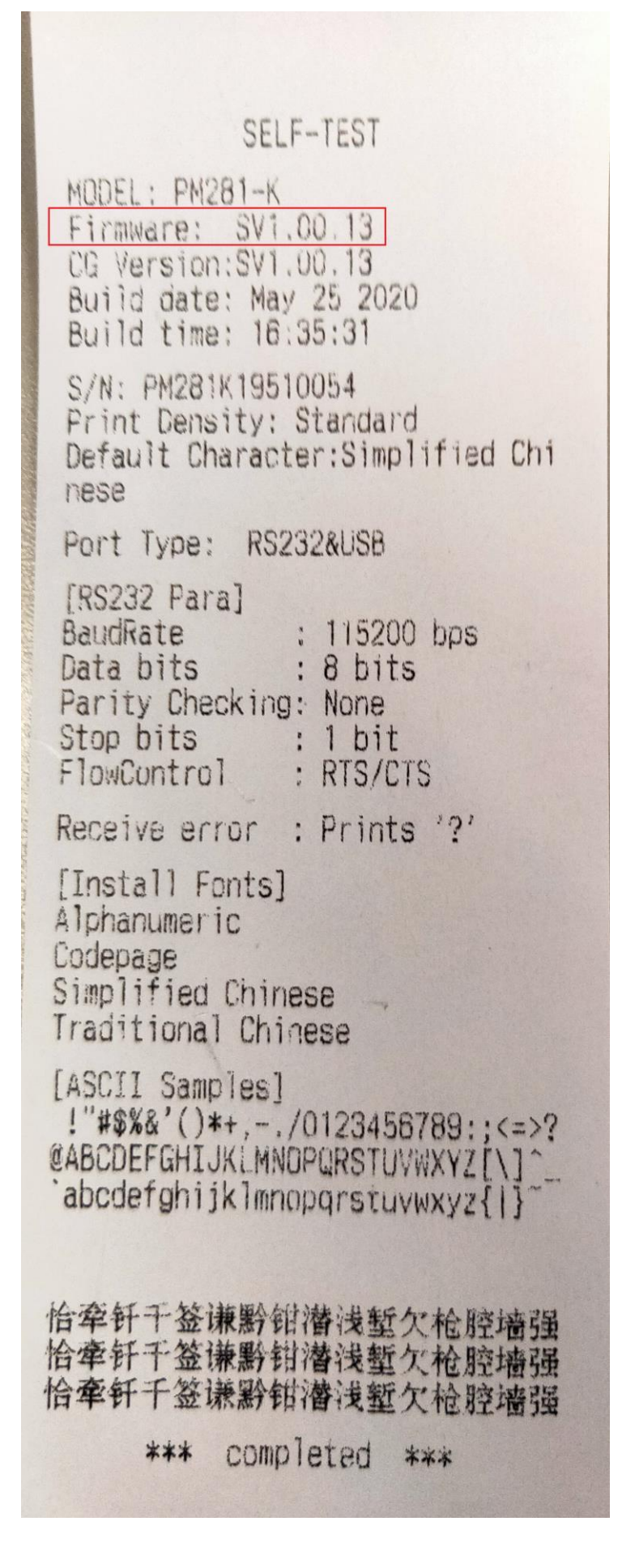